# **CLUX-UCEC** HDMI CEC Control Box

**Operation Manual** 

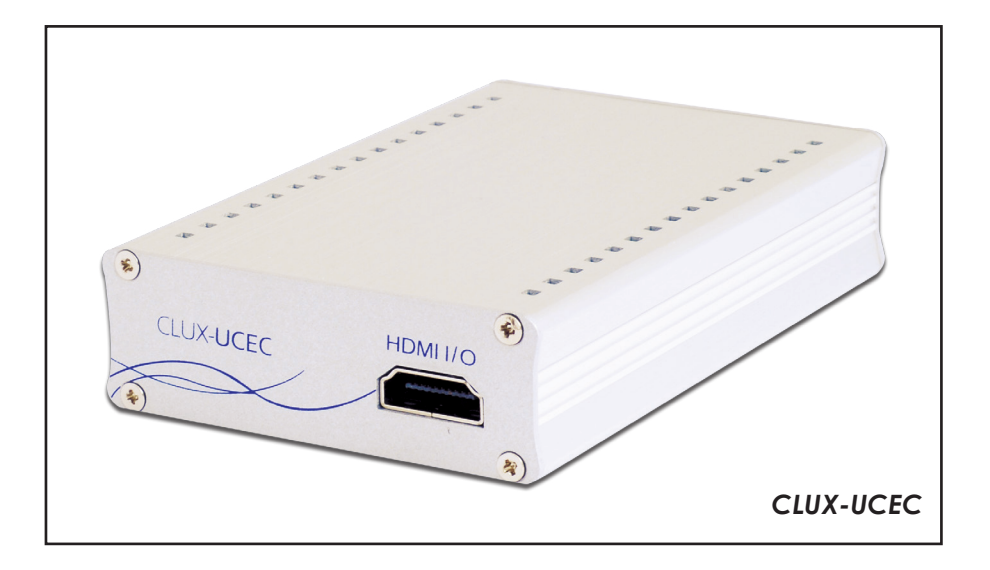

#### Disclaimers

The information in this manual has been carefully checked and is believed to be accurate. Cypress Technology assumes no responsibility for any infringements of patents or other rights of third parties which may result from its use.

Cypress Technology assumes no responsibility for any inaccuracies that may be contained in this document. Cypress also makes no commitment to update or to keep current the information contained in this document.

Cypress Technology reserves the right to make improvements to this document and/or product at any time and without notice.

#### Copyright Notice

No part of this document may be reproduced, transmitted, transcribed, stored in a retrieval system, or any of its part translated into any language or computer file, in any form or by any means - electronic, mechanical, magnetic, optical, chemical, manual, or otherwise - without express written permission and consent from Cypress Technology.

© Copyright 2009 by Cypress Technology. All Rights Reserved. Version 1.0 January 2010

#### Trademark Acknowledgments

All products or service names mentioned in this document may be trademarks of the companies with which they are associated.

#### Safety Precautions

Please read all instructions before attempting to unpack or install or operate this equipment, and before connecting the power supply. Please keep the following in mind as you unpack and install this equipment:

- Always follow basic safety precautions to reduce the risk of fire, electrical shock and injury to persons.
- To prevent fire or shock hazard, do not expose the unit to rain, moisture or install this product near water.
- > Never spill liquid of any kind on or into this product.
- Never push an object of any kind into this product through module openings or empty slots, as you may damage parts.
- > Do not attach the power supply cabling to building surfaces.
- Do not allow anything to rest on the power cabling or allow it to be abused by persons walking on it.
- To protect the equipment from overheating, do not block the slots and openings in the module housing that provide ventilation.

| • ( | Revision | History |
|-----|----------|---------|
|-----|----------|---------|

| Version No | Date     | Summary of Change   |
|------------|----------|---------------------|
| V1         | 20100104 | Preliminary Release |

# Table of Contents

| 1.           | Intro    | duction                       | 1  |
|--------------|----------|-------------------------------|----|
| 2.           | Арр      | lications                     | 1  |
| 3.           | Pacl     | age Contents                  | 1  |
| 4.           | Syste    | em Requirements               | 1  |
| 5.           | Features |                               |    |
| 6.           | Spea     | cifications                   | 2  |
| 7.           | Оре      | ration Controls and Functions | 3  |
|              | 7.1      | Front Panel                   | 3  |
|              | 7.2      | Rear Panel                    | 3  |
| 8.           | 8. So    | ftware installation           | 4  |
|              | 8.1      | RS-232 Driver Installation    | 4  |
|              | 8.2      | Hardware Application          | 4  |
|              | 8.3      | Software Application          | 5  |
| 9.           | CEC      | OP Code                       | 6  |
| 10.          | CEC      | Logical Address               | 8  |
| 11.          | Con      | nection and Installation      | 9  |
| 1 <b>2</b> . | Acro     | onyms                         | 10 |

# 1. Introduction

The HDMI CEC Control Box is a convenient USB device allowing users to control various HDMI devices through their PC. Both sources and displays can be controlled, either with a PC or remote control. This device connects to the PC using a mini USB port, allowing plug and play simplicity and providing power for the device itself, so you don't have to deal with any cumbersome cables.

# 2. Applications

• CEC system remote control over USB for HDMI devices

# 3. Package Contents

- CEC control box
- User Manual
- CD-ROM

# 4. System Requirements

HDMI input source equipment with output to HDMI display that have a built in CEC function, HDMI cable, PC or laptop with built in RS-232 software and USB cables.

#### 5. Features

- HDMI v1.3, HDCP v1.1 & DVI v1.0 compliance
- Supports full CEC functions
- Plug and play
- RS-232 over mini USB
- Power supplied through the mini USB port
- Supports EDID bypass
- Compact and stylish design

# 6. Specifications

| Frequency Bandwidth   | 2.25Gbps (single link)                         |
|-----------------------|------------------------------------------------|
| Input Port            | 1 x HDMI Female Port (Type A Connector)        |
| Output Port           | 1 x HDMI Female Port (Type A Connector)        |
| HDMI Audio            | PCM2, PCM5.1, PCM7.1, Dolby 5.1, DTS 5.1, DD+, |
|                       | Dolby TrueHD, DTS-HD                           |
| Color Space           | RGB_24, YCbCr 4:4:4_24, YCbCr 4:2:2, xvYCC     |
| Deep Color            | 1080p 12 bits                                  |
| HDMI Cable In         | 1080p 8bits (6M), 1080p 12bits (6M)            |
| HDMI Cable Output     | 1080p 8bits (10M), 1080p 12bits (10M)          |
| HDMI Resolution       | 480i ~ 1080p 50/60, 1080p 24, VGA~WUXGA        |
| DVI Resolution        | 480i ~ 1080p 50/60, 1080p 24, VGA~WUXGA        |
| ESD Protection        | Human body mode: ±8kV (air-discharge)          |
|                       | ± 4kV (contact discharge)                      |
| Dimensions (mm)       | 114 (W) x 65 (D) x 26 (H)                      |
| Weight (g)            | 200                                            |
| Chassis Material      | Aluminum                                       |
| Silkscreen Color      | Silver                                         |
| Power Consumption     | 2.5W (max)                                     |
| Operating Temperature | 0°C ~ 40°C / 32°F ~ 104°F                      |
| Storage Temperature   | -20°C ~ 60°C / -4°F ~ 140°F                    |
| Relative Humidity     | 20 ~ 60% RH (non-condensing)                   |

## 7. Operation Controls and Functions

7.1 Front Panel

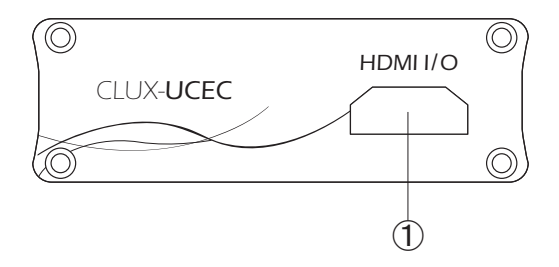

(1) HDMI input/output: This slot is where you can connect the output port of your HDMI / DVI source (i.e., DVD, set-top box) or the input ports of an HDMI display using a HDMI / HDMI to DVI adaptor cable. When connecting with an input source, the other HDMI/O must connect with the output port of your display. You cannot control two sources/displays.

#### 7.2 Rear Panel

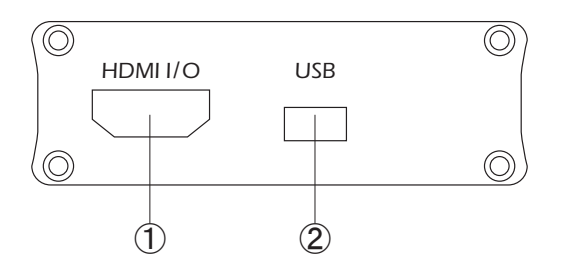

- (1) HDMI input/output: This slot is where you can connect the output port of your HDMI / DVI source (i.e., DVD, set-top box) or the input port of an HDMI display using a HDMI / HDMI to DVI adaptor cable. When connecting with an input source, the other HDMI/O must connect with the output port of your display. You cannot control two sources/displays.
- ② USB communication port: This slot is where you connect a mini USB to USB A type cable to the PC/laptop when controlling the devices over RS-232. Detailed specifications are listed in next section. Also this port provides power for the device when the connected PC or laptop is turned on. However when not using RS-232 mode no power is needed, so it will bypass the system.

#### 8. Software installation 8.1 RS-232 Driver Installation

- Step 1: Insert the provided driver CD into your CD-ROM driver, then execute the FIDIBUS file. Follow the on screen instructions to complete the instillation.
- **NOTE:** It is not necessary to install this application if users already have existing RS-232 software.

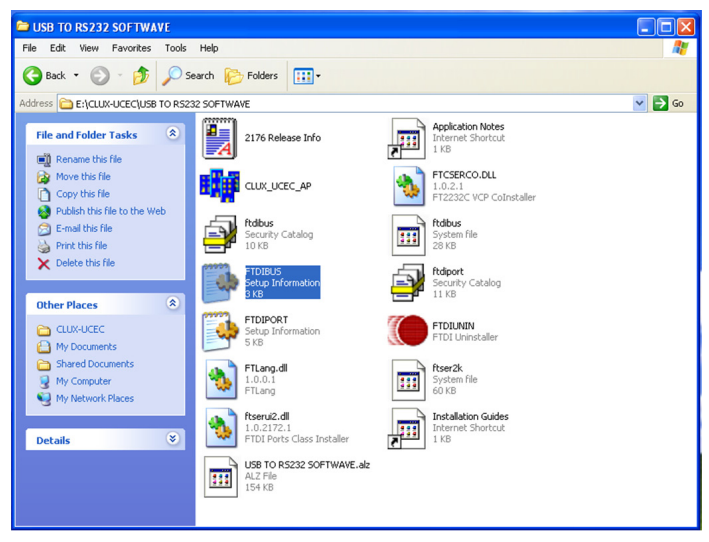

#### 8.2 Hardware Installation

Once the RS-232 driver is installed connect the device to PC/Notebook with mini USB to USB A type cable.

Step 1: Allow the computer to detect the device by following the "found new hardware" window. After the hardware has been successfully detected confirm the detection in Device Manager.

Once the device is successfully connected with the PC, the connection will be shown in the bottom right of the screen, as per the below diagram.

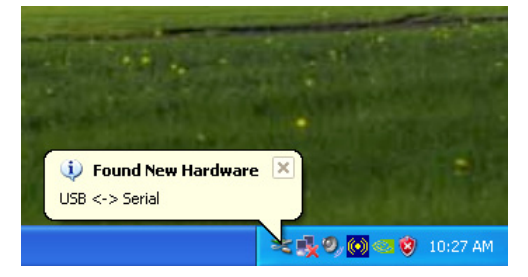

Immediately a found new hardware wizard will appear on your PC screen.

| Found New Hardware Wizard                                     |                                                                                                    |  |
|---------------------------------------------------------------|----------------------------------------------------------------------------------------------------|--|
|                                                               | Welcome to the Found New<br>Hardware Wizard                                                                                                    |  |
|                                                               | Windows will search for current and updated software by<br>looking on your computer, on the hardware installation CD, or on<br>the Windows Update Web site (with your permission).<br><u>Read our privacy policy</u> |  |
| Can Windows connect to Windows Update to search for software? |                                                                                                    |  |
|                                                               | <ul> <li>Yes, this time only</li> <li>Yes, now and every time I connect a device</li> </ul>                                                                                                    |  |
|                                                               | • NO, NOT this time                                                                                                    |  |
|                                                               | Click Next to continue.                                                                                                    |  |
|                                                               | < Back Next > Cancel                                                                                                    |  |

Choose "No, not this time" and Click "Next" .

| Found New Hardware Wizard                                                                                                    |  |  |
|----------------------------------------------------------------------------------------------------|--|--|
| Please choose your search and installation options.                                                                                                    |  |  |
| Search for the best driver in these locations.                                                                                                    |  |  |
| Use the check boxes below to limit or expand the default search, which includes local<br>paths and removable media. The best driver found will be installed.   |  |  |
| Search removable media (floppy, CD-ROM)                                                                                                    |  |  |
| Include this location in the search:                                                                                                    |  |  |
| E:\USB TO RS232 SOFTWAVE Browse                                                                                                    |  |  |
| O Don't search. I will choose the driver to install.                                                                                                    |  |  |
| Choose this option to select the device driver from a list. Windows does not guarantee that<br>the driver you choose will be the best match for your bardware. |  |  |
|                                                                                                    |  |  |
|                                                                                                    |  |  |
| < Back Next > Cancel                                                                                                    |  |  |

Click "Browse" and find "USB TO RS232 SOFTWAVE" and click "Nest>".

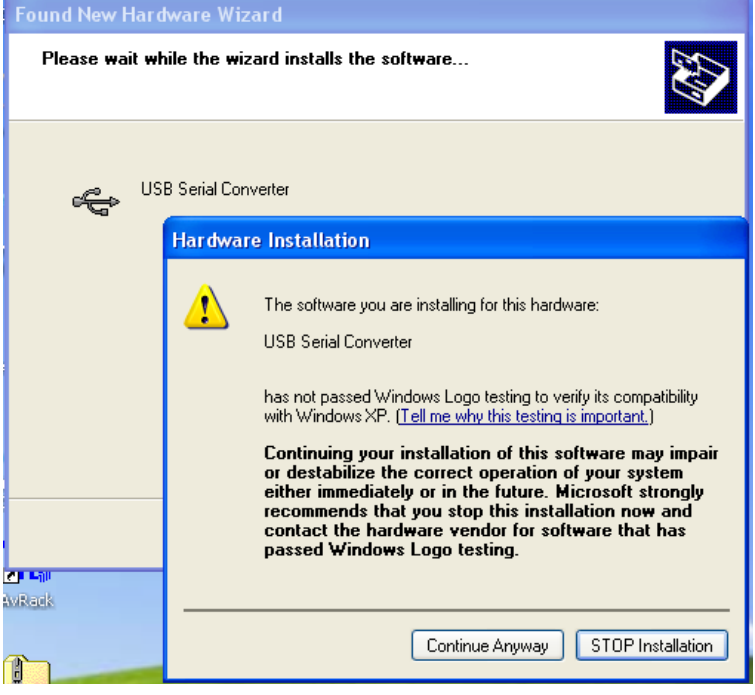

#### Click "Continue Anyway" button.

| Found New Hardware Wizard |                                                                                                    |  |
|---------------------------|----------------------------------------------------------------------------------------------------|--|
|                           | Completing the Found New<br>Hardware Wizard<br>The wizard has finished installing the software for: |  |
|                           | USB Serial Converter                                                                                |  |
|                           | Click Finish to close the wizard.                                                                   |  |
|                           | < Back Finish Cancel                                                                                |  |

#### Click "Finish" button

Now the PC will show "Found New Hardware" with USB Serial Port. This means your device has been detected.

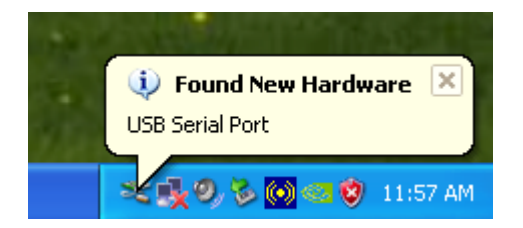

Your PC will re-run the Found New Hardware Wizard, please repeat the same steps for a full installation.

| Found New Hardware Wizard |                                                                                                    |  |
|---------------------------|----------------------------------------------------------------------------------------------------|--|
|                           | Welcome to the Found New<br>Hardware Wizard                                                                                                    |  |
|                           | Windows will search for current and updated software by<br>looking on your computer, on the hardware installation CD, or on<br>the Windows Update Web site (with your permission).<br><u>Read our privacy policy</u> |  |
|                           | Can Windows connect to Windows Update to search for<br>software?                                                                                                    |  |
|                           | $\bigcirc$ Yes, this time only                                                                                                    |  |
|                           | Yes, now and every time I connect a device                                                                                                    |  |
|                           | No, not this time                                                                                                    |  |
|                           |                                                                                                    |  |
|                           | Click Next to continue.                                                                                                    |  |
|                           | < Back Next > Cancel                                                                                                    |  |

Choose "No, not this time" and click "Next" button.

| Found New Hardware Wizard |                                                                                                    |  |
|---------------------------|----------------------------------------------------------------------------------------------------|--|
|                           | This wizard helps you install software for:<br>USB Serial Port<br>If your hardware came with an installation CD<br>or floppy disk, insert it now.<br>What do you want the wizard to do? |  |
|                           | <ul> <li>Install the software automatically (Recommended)</li> <li>Install from a list or specific location (Advanced)</li> </ul>                                                       |  |
|                           | Click Next to continue.                                                                                                    |  |
|                           | < Back Next > Cancel                                                                                                    |  |

Choose "Install from a list or specific location (Advanced) and click "Next>" button.

| Found New Hardware Wizard                                                                                                    |  |  |
|----------------------------------------------------------------------------------------------------|--|--|
| Please choose your search and installation options.                                                                                                    |  |  |
| Search for the best driver in these locations.                                                                                                    |  |  |
| Use the check boxes below to limit or expand the default search, which includes local<br>paths and removable media. The best driver found will be installed.   |  |  |
| Search removable media (floppy, CD-ROM)                                                                                                    |  |  |
| Include this location in the search:                                                                                                    |  |  |
| E:\USB TO RS232 SOFTWAVE Browse                                                                                                    |  |  |
| O Don't search. I will choose the driver to install.                                                                                                    |  |  |
| Choose this option to select the device driver from a list. Windows does not guarantee that<br>the driver you choose will be the best match for your hardware. |  |  |
|                                                                                                    |  |  |
|                                                                                                    |  |  |
| < Back Next > Cancel                                                                                                    |  |  |

Click "Browse" and find "USB TO RS232 SOFTWAVE" and click "Next>" button.

| Found New Hardware Wizard |                                                                                                    |  |
|---------------------------|----------------------------------------------------------------------------------------------------|--|
|                           | Completing the Found New<br>Hardware Wizard<br>The wizard has finished installing the software for:<br>USB Serial Port |  |
|                           | < Back Finish Cancel                                                                                                   |  |

Click the "Finish" button and the PC screen will show a confirmation message that advise a complete installation as shown below.

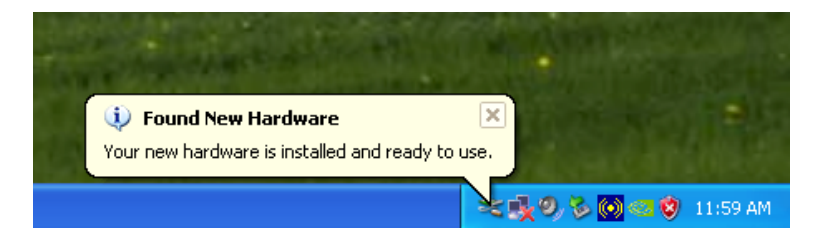

Step 2: Click START from the left bottom window and select Settings → Control panel → Performance and maintenance → System → System Properties → Hardware → Device Manager → Ports (COM & LPT) → USB Serial Port (COM)

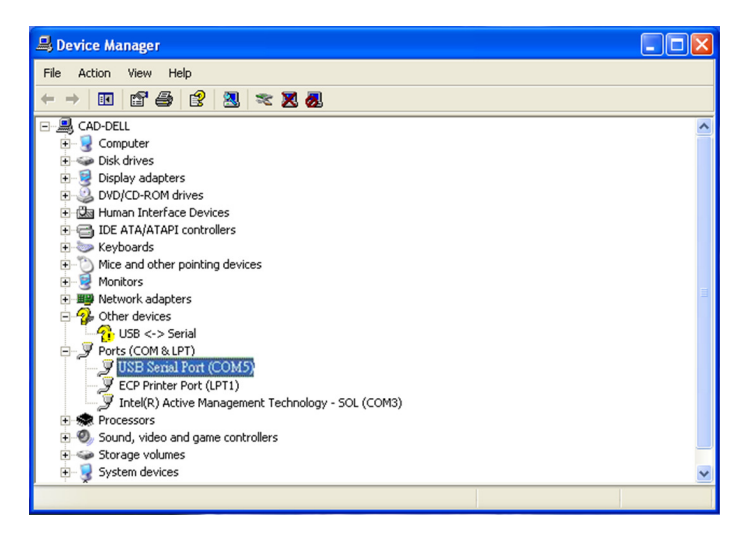

#### 8.3 Software Application

Step 1: To install this program, please insert the included CD and double click CLUX\_UCED\_AP.exe.

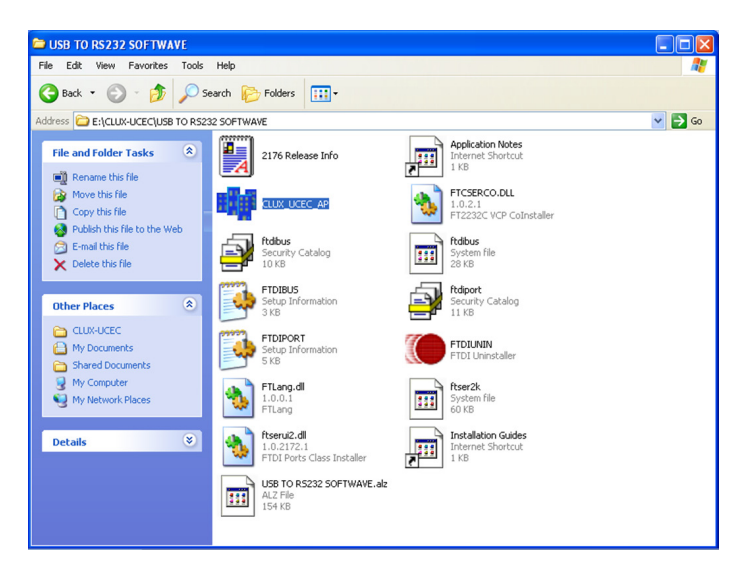

- Step 2: When the application launches (see below image) the user can select the following features.
  - 1.RS-232 setting: ComPort designated for the CEC control with its BaudRate transmission, click connect to confirm this setting
  - 2. CEC setting: i.e. DVD player sends active commands to a TV, Data Length would include Data Type (CEC), CEC Header (4F), CEC OPCode (82) and 5bytes of data. Press Transmit to confirm the setting (Detail setting please refers to section 9)
  - 3. Common use CEC command.
  - 4. CEC command window.
  - 5. CEC command window setting.

|    | M 🖸 🖸 🖸                                                                                                    |                |
|----|----------------------------------------------------------------------------------------------------|----------------|
| 1. | RS232<br>ComPort COM5<br>BaudRate 115200<br>Disconnect                                                                                                    | →( <b>4</b> .) |
| 2. | DataLength         DataType         CEC Header         CEC OPCode           3         CEC         00         00           Data1         Data2         Data4         Data5           00         00         00         00           Data5         Data4         Data5           00         00         00         00           Data6         Data7         Data8         Data9           Data6         Data7         Data8         Data9           Data1         Data12         Data12         Data10           00         00         00         00         00           Data11         Data12         Data13         Data13         Data13 |                |
| 3. | Power DN Standby Change Pot TV HDMI Pot 1                                                                                                    |                |
|    | Stop Display Clear Rx Save RxData                                                                                                    | <b>5</b>       |

## 9. CEC OP Code

| Value | OpCode                                     |
|-------|--------------------------------------------|
| 0x04  | <image on="" view=""/>                     |
| 0x05  | <tuner increment="" step=""></tuner>       |
| 0x06  | <tuner decrement="" step=""></tuner>       |
| 0x07  | <tuner device="" status=""></tuner>        |
| 0x08  | <give device="" status="" tuner=""></give> |
| 0x09  | <record on=""></record>                    |
| 0x0A  | <record status=""></record>                |
| OxOB  | <record off=""></record>                   |

| 0x0D | <text on="" view=""></text>                   |
|------|-----------------------------------------------|
| OxOF | <record screen="" tv=""></record>             |
| 0x1A | <give deck="" status=""></give>               |
| Ox1B | <deck status=""></deck>                       |
| 0x32 | <set language="" menu=""></set>               |
| 0x36 | <standby></standby>                           |
| 0x41 | <play></play>                                 |
| 0x42 | <deck control=""></deck>                      |
| 0x44 | <user control="" pressed=""></user>           |
| 0x46 | <give name="" osd=""></give>                  |
| 0x47 | <set name="" osd=""></set>                    |
| 0x64 | <set osd="" string=""></set>                  |
| 0x80 | <routing change=""></routing>                 |
| 0x81 | <routing information=""></routing>            |
| 0x82 | <active source=""></active>                   |
| 0x83 | <give address="" physical=""></give>          |
| 0x84 | <report address="" physical=""></report>      |
| 0x85 | <request active="" source=""></request>       |
| 0x86 | <set path="" stream=""></set>                 |
| 0x87 | <device id="" vendor=""></device>             |
| 0x89 | <vendor command=""></vendor>                  |
| 0x8A | <vendor button="" down="" remote=""></vendor> |
| Ox8B | <vendor button="" remote="" up=""></vendor>   |
| 0x8C | <give device="" id="" vendor=""></give>       |
| 0x8D | <menu request=""></menu>                      |
| 0x8E | <menu status=""></menu>                       |
| 0x8F | <give device="" power="" status=""></give>    |
| 0x90 | <report power="" status=""></report>          |
| 0x91 | <get language="" menu=""></get>               |
| 0x93 | <select digital="" service=""></select>       |

# 10. CEC Logical Address

| Address | Device                              |
|---------|-------------------------------------|
| 0       | TV                                  |
| 1       | Recording Device 1                  |
| 2       | Recording Device 2                  |
| 3       | STB1                                |
| 4       | DVD1                                |
| 5       | Audio System                        |
| 6       | STB2                                |
| 7       | STB3                                |
| 8       | DVD2                                |
| 9       | Recording Device 3                  |
| 10      | Reserved                            |
| 11      | Reserved                            |
| 12      | Reserved                            |
| 13      | Reserved                            |
| 14      | Free Use                            |
| 15      | Unregistered (as initiator address) |
|         | Broadcast (as destination address)  |

RS-232 transmission format: Baud Rate: 115200 bps Data Bit: 8 bits Parity: None Stop Bit: 1 bit Flow Control: None

# 11. Connection and Installation

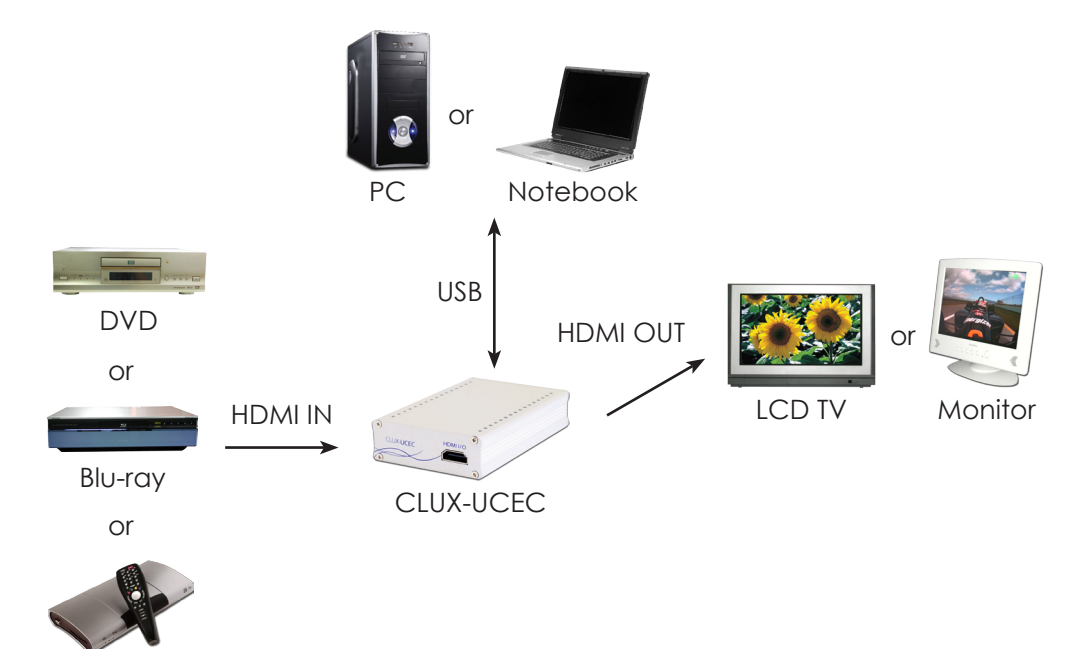

STB

# Acronyms

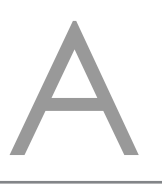

| Acronym | Complete Term                             |
|---------|-------------------------------------------|
| CEC     | Consumer Electronics Control              |
| DVI     | Digital Visual Interface                  |
| EDID    | Extended Display Identification Data      |
| HDCP    | High-bandwidth Digital Content Protection |
| HDMI    | High-Definition Multimedia Interface      |
| VGA     | Video Graphics Array                      |
| WUXGA   | Wide Ultra Extended Graphics Array        |

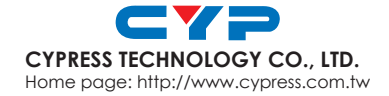

20100108 MPM-CLUXUCEC